Version 2025.2.1 © 2008-2025 Fast Reports Inc.

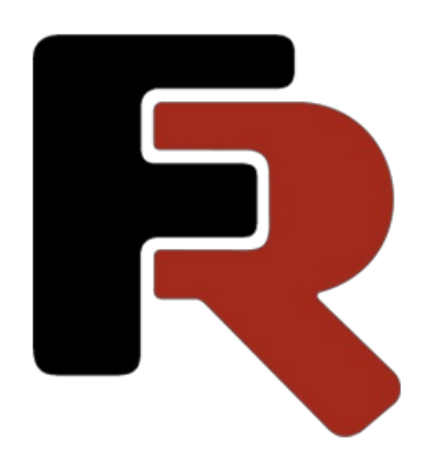

# Manual for FastReport Corporate Server installation

# **Deploy a Kubernetes cluster**

To install and configure the report server, you need to deploy the Kubernetes cloud ecosystem.

FastReport Corporate Server requires at least three nodes for correct operation: one master node and two worker nodes. The number of nodes can be increased when the load grows. And vice versa, the number of nodes can be decreased when the load drops. Dynamic control of the node quantity is currently not implemented.

## **Prepare and install Kubernetes components**

Kubernetes is installed by executing the following bash scripts in sequence. These examples assume the Debian Linux operating system. In case of using another distribution, some steps will be different.

1. Disable swap partition.

```
#
# Permanatly disable swap
#
sed -e '/swap/s/^/#/g' -i /etc/fstab
swapoff -a
```

2. Load the required kernel modules.

```
#
#
Enable kernel modules
#
MODULES=/etc/modules-load.d/k8s.conf
if [ ! -f $MODULES ]; then
    echo "Create $MODULES"
    cat<<EOF | tee $MODULES
overlay
br_netfilter
EOF
fi</pre>
```

3. Configure the network properties of the system kernel.

```
#
# Confugre kernel
#
SYSCTL=/etc/sysctl.d/k8s.conf
if [ ! -f $SYSCTL ]; then
    echo "Prepare kernel options"
    cat<<EOF | tee $SYSCTL
net.bridge.bridge-nf-call-iptables = 1
net.ipv4.ip_forward = 1
net.bridge.bridge-nf-call-ip6tables = 1
EOF
fi
sysctl --system</pre>
```

4. Install additional software that will be required to install the orchestrator and report server.

```
apt-get update
#
# Install prerequested packages
#
prerequest=( curl sudo gnupg2 apt-transport-https ca-certificates software-properties-common )
for package in "${prerequest[@]}"
do
  echo -n "Checking $package: "
  dpkg -s $package > /dev/null 2> /dev/null
  if [ $? -ne 0 ]; then
    echo "Installing"
    apt-get install -y $package
  else
    echo "OK"
  fi
done
```

5. Install Container Runtime Interface (CRI).

In the following example, CRI container is used. Different versions of Kubernetes and Linux may require CRI-O to be installed. Kubernetes uses CRI to load and manage containers, and to run processes in those containers.

```
## Add Docker's official GPG key
curl -fsSL https://download.docker.com/linux/ubuntu/gpg | apt-key --keyring /etc/apt/trusted.gpg.d/docker.gpg add -
## Add Docker apt repository.
add-apt-repository \
  "deb [arch=amd64] https://download.docker.com/linux/debian \
  $(lsb release -cs) \
  stable"
## Install containerd
apt-get update && apt-get install -y containerd.io
# Configure containerd
if [ ! -d /etc/containerd ]; then
mkdir -p /etc/containerd
fi
# Remove default config to avoid errors
if [ -f /etc/containerd/config.toml ]; then
rm /etc/containerd/config.toml
fi
# Restart containerd
systemctl restart containerd
```

```
6. Install Kubernetes components.
```

```
curl -s https://packages.cloud.google.com/apt/doc/apt-key.gpg | apt-key add -
cat <<EOF | tee /etc/apt/sources.list.d/kubernetes.list
deb https://apt.kubernetes.io/ kubernetes-xenial main
EOF
apt-get update
apt-get install -y kubelet kubeadm kubectl
apt-mark hold kubelet kubeadm kubectl
```

### **Start Kubernetes**

To start the cluster master node, edit 3 variables responsible for the corresponding paths to the configuration

file (it will be created automatically), IP address (it will be accessible externally), and internal subnet mask.

Then run the cluster initialization command.

export KUBECONFIG=/etc/kubernetes/admin.conf1 export MAIN\_IF=192.168.1.191 export POD\_NETWORK=10.244.0.0/16 # If flannel is used, this value cannot be changed!

kubeadm init --pod-network-cidr=\$POD\_NETWORK --apiserver-advertise-address=\$MAIN\_IF

The MAIN\_IF address is the IP address of the cluster master node. The address can be an actual IP address or 192.168 subnet address.

If the initialization of the cluster master node is successful, a line will be displayed to initialize the cluster worker nodes. Use the mouse to copy this line and save it to a file. It contains a command to initialize the worker nodes. The command includes a secret key. If this key is exposed to an attacker, they can compromise the cluster.

Example line:

```
kubeadm join 192.168.1.191:6443 --token lw0lgz.d5zy9fb4jikc89yv \
--discovery-token-ca-cert-hash sha256:ba83ed75e9fd5f43000700000000000000039e1d05c7915a54435faaa7fe62b77
```

To add a node to the cluster, follow the steps described in the previous section (except for installing the helm chart), copy this command line to each node, and run it as administrator (root). This will add a new node to the cluster.

Configure kubectl.

mkdir ~/.kube rm ~/.kube/config cp /etc/kubernetes/admin.conf ~/.kube

Now you need to install the flannel service.x

kubectl apply -f https://raw.githubusercontent.com/flannel-io/flannel/master/Documentation/kube-flannel.yml

If the installation is successful, the output of the kubectl get pods --all-namespaces should look approximately like this:

| NAMESPACE   | NAME                        | READY STATUS RESTARTS AGE     |
|-------------|-----------------------------|-------------------------------|
| kube-system | coredns-78fcd69978-brp76    | 1/1 Running 0 5m13s           |
| kube-system | coredns-78fcd69978-shdv5    | 1/1 Running 0 5m13s           |
| kube-system | etcd-debian-10-1            | 1/1 Running 0 5m27s           |
| kube-system | kube-apiserver-debian-10-1  | 1/1 Running 0 5m22s           |
| kube-system | kube-controller-manager-deb | bian-10-1 1/1 Running 0 5m31s |
| kube-system | kube-flannel-ds-7nn2c       | 1/1 Running 0 28s             |
| kube-system | kube-flannel-ds-9phgs       | 1/1 Running 0 28s             |
| kube-system | kube-flannel-ds-ddcw6       | 1/1 Running 0 28s             |
| kube-system | kube-proxy-74pll            | 1/1 Running 0 3m36s           |
| kube-system | kube-proxy-82nld            | 1/1 Running 0 3m15s           |
| kube-system | kube-proxy-njxwv            | 1/1 Running 0 5m14s           |
| kube-system | kube-scheduler-debian-10-1  | 1/1 Running 0 5m32s           |

If all the installation steps were done correctly, the state from the example above will be reached within a minute. The cluster needs time to start and configure the coredns after the flannel is installed.

# Install the nginx-ingress service

#### All described commands are executed only on the master node!

Add the ingress-nginx repository to Helm:

```
helm repo add ingress-nginx https://kubernetes.github.io/ingress-nginx helm repo update
```

## Install nginx in Kubernetes

Attention! The variable MAIN\_IF must specify the IP address of the external interface to access the report server.

```
export MAIN_IF=192.168.1.191
kubectl create namespace nginx
helm upgrade --install nginx-ingress ingress-nginx/ingress-nginx \
    --create-namespace --namespace nginx \
    --set controller.replicaCount=2 \
    --set controller.service.externalIPs[0]=$MAIN_IF \
    --set controller.extraArgs.v=2
```

The following command configures nginx in cluster. nginx will accept all incoming requests and forward them to the gateway, which distributes incoming requests to the report server components.

```
HOST=my.server-server.com
NAMESPACE=fr-corporate-server
cat <<EOF | kubectl apply -n $NAMESPACE -f -
kind: Ingress
apiVersion: networking.k8s.io/v1
metadata:
name: $HOST-gateway
namespace: $NAMESPACE
 annotations:
  ingress.kubernetes.io/ssl-redirect: 'true'
  nginx.ingress.kubernetes.io/configuration-snippet: |
   add header X-Robots-Tag "noindex, nofollow, nosnippet, noarchive";
  nginx.ingress.kubernetes.io/limit-rps: '50'
  nginx.ingress.kubernetes.io/proxy-body-size: '0'
  nginx.ingress.kubernetes.io/proxy-buffering: 'off'
  nginx.ingress.kubernetes.io/proxy-request-buffering: 'off'
spec:
ingressClassName: nginx
 tls:
  - hosts:
    - $HOST
   secretName: corporate-tls-secret
 rules:
  - host: $HOST
   http:
    paths:
     - path: /
       pathType: ImplementationSpecific
       backend:
        service:
         name: fr-gateway
         port:
           number: 80
EOF
```

Next, you will need an SSL certificate to set up a secure connection. Usually it can be purchased or obtained from a domain name registrar or purchased from a certification center. When using a report server on the intranet, you can create a self-signed certificate using the following command:

```
export CERT_NAME=my.server-server.com
openssl req -x509 -nodes -days 3650 -newkey rsa:2048 -keyout del_me_file.key -out del_me_file.cer -subj
"/CN=$CERT_NAME/O=$CERT_NAME"
```

Register a certificate in Kubernetes named fr-corporate-tls. This certificate is then used by various report components, including nginx.

kubectl create secret tls fr-corporate-tls --key del\_me\_file.key --cert del\_me\_file.cer

Register nginx-ingress in a Kubernetes cluster.

You need to set the HOST, variable corresponding to the domain name of the report server.

```
cat <<EOF | kubectl apply -n $NAMESPACE -f -
kind: Ingress
apiVersion: networking.k8s.io/v1
metadata:
 name: $HOST-gateway
 namespace: $NAMESPACE
 annotations:
  ingress.kubernetes.io/ssl-redirect: 'true'
  nginx.ingress.kubernetes.io/configuration-snippet: |
   add header X-Robots-Tag "noindex, nofollow, nosnippet, noarchive";
  nginx.ingress.kubernetes.io/limit-rps: '50'
  nginx.ingress.kubernetes.io/proxy-body-size: '0'
  nginx.ingress.kubernetes.io/proxy-buffering: 'off'
  nginx.ingress.kubernetes.io/proxy-request-buffering: 'off'
spec:
 ingressClassName: nginx
 tls:
  - hosts:
     - $HOST
   secretName: corporate-tls-secret
 rules:
  - host: $HOST
   http:
    paths:
      - path: /
       pathType: ImplementationSpecific
       backend:
        service:
          name: fr-gateway
          port:
           number: 80
EOF
```

# Log of helm and package installation No. 2

Kebrenetes-Dashboard is a WEB interface for cluster management. It allows you to manage Kubernetes using a WEB browser. Dashboard is not a necessary component for running the report server, but it helps to simplify server setup and configuration, as well as to monitor the state of nodes and containers.

#### Install Dashboard

kubectl apply -f https://raw.githubusercontent.com/kubernetes/dashboard/v2.0.0-rc7/aio/deploy/recommended.yaml

## **Configure Dashboard**

When configuring Dashboard, the variable <u>SERVER\_DOMAIN\_NAME</u> is used. Note, that the same IP address is used for Dashboard as for the report server in the configuration below. To access the Dashboard page, a rule is used to define the path to the Dashboard.

```
export SERVER_DOMAIN_NAME="my.server-server.com"
cat <<EOF | kubectl apply -f -
apiVersion: extensions/v1beta1
kind: Ingress
metadata:
 name: fastreport.cloud-dashboard
 namespace: kubernetes-dashboard
 annotations:
  kubernetes.io/ingress.class: "nginx"
  nginx.ingress.kubernetes.io/backend-protocol: HTTPS
  nginx.ingress.kubernetes.io/use-regex: "true"
  nginx.ingress.kubernetes.io/rewrite-target: "/\$2"
  nginx.ingress.kubernetes.io/configuration-snippet: |
   rewrite ^(/dashboard)\$ \$1/ redirect;
spec:
tls:
 - hosts:
  - $SERVER_DOMAIN_NAME
 secretName: fr-corporate-tls
 rules:

    host: $SERVER_DOMAIN_NAME

  http:
  paths:
   - path: /dashboard(/|$)(.*)
    backend:
     serviceName: kubernetes-dashboard
     servicePort: 443
FOF
```

You can verify the created nginx server configuration using the following commands, replacing nginx-ingress-controller-6674ff5868-t47xk with the name of the created nginx container:

kubectl exec -it nginx-ingress-controller-6674ff5868-t47xk -n nginx -- ls /etc/nginx/ kubectl exec -it nginx-ingress-controller-6674ff5868-t47xk -n nginx -- cat /etc/nginx/nginx.conf

Next, you need to create a token that will be used for administrative access to the Dashboard. Create an administrative account:

cat <<EOF | kubectl apply -f apiVersion: v1 kind: ServiceAccount metadata: name: dashboard-admin-user namespace: kube-system EOF

Assign access rights to the administrative account:

cat <<EOF | kubectl apply -f apiVersion: rbac.authorization.k8s.io/v1
kind: ClusterRoleBinding
metadata:
 name: dashboard-admin-user
roleRef:
 apiGroup: rbac.authorization.k8s.io
 kind: ClusterRole
 name: cluster-admin
subjects:
 - kind: ServiceAccount
 name: dashboard-admin-user
 namespace: kube-system
EOF</pre>

Create a token:

kubectl -n kubernetes-dashboard create token dashboard-admin-user -n kubesystem

Unpack and display the token used for authorization on the Dashboard:

kubectl -n kube-system describe secret \$(kubectl -n kube-system get secret | grep dashboard-admin-user | awk '{print \$1}')

Save the token for later use in an inaccessible place and use it for authorization in Dashboard. Example URL to access the dashboard:

https://my.server-server.com/dashboard/

# Log of helm and package installation No. 3

Grafana is an analytics and interactive visualization component for monitoring cluster state. It is an optional component for deploying a report server, but it can be useful for tracking server state.

Loki is a log aggregator that is used in conjunction with Grafana.

#### Create a namespace for monitoring components

```
kubectl create namespace monitoring
```

## Update charts for installing monitoring components

helm repo add loki https://grafana.github.io/loki/charts helm repo update

## Install Loki

helm upgrade \

--install loki loki/loki \

--namespace=monitoring \

--set persistence.enabled=true \

--set persistence.storageClassName=hcloud-volumes

helm upgrade \

--install promtail loki/promtail \

--namespace=monitoring \

--set loki.serviceName=loki.monitoring

### Install Grafana

Don't forget to set the SERVER\_DOMAIN\_NAME variable.

```
export SERVER_DOMAIN_NAME="<server domain name>"
```

helm upgrade  $\$ 

--install grafana stable/grafana \

--namespace=monitoring \

- --set persistence.enabled=true \
- --set persistence.storageClassName=hcloud-volumes  $\$

```
--set 'grafana\.ini'.server.serve_from_sub_path=true \
```

--set 'grafana\.ini'.server.root\_url=https://\$SERVER\_DOMAIN\_NAME/grafana/ \

--set 'grafana\.ini'.server.domain= $SERVER_DOMAIN_NAME \$ 

--set readinessProbe.httpGet.path=/grafana/api/health \

--set livenessProbe.httpGet.path=/grafana/api/health \

## Obtain a Grafana password

kubectl get secret --namespace monitoring grafana -o jsonpath="{.data.admin-password}" | base64 --decode ; echo

admin \*\*\*\*\*\*\*

## Add ingress

This configuration block allows Grafana to be placed on the same network interface as the report server and

```
cat <<EOF | kubectl apply -f -
apiVersion: extensions/v1beta1
kind: Ingress
metadata:
name: fastreport.cloud-grafana
 namespace: monitoring
 annotations:
  kubernetes.io/ingress.class: "nginx"
  ingress.kubernetes.io/ssl-redirect: "true"
spec:
 tls:
 - hosts:
  - $SERVER DOMAIN NAME
  secretName: fr-corporate-tls
 rules:
 - host: $SERVER_DOMAIN_NAME
  http:
   paths:
   - path: /grafana
    backend:
      serviceName: grafana
      servicePort: 80
EOF
```

To complete Grafana's configuration, you need to go to its page, authorize, and add a link to Loki http://loki.monitoring:3100

# Install the RabbitMQ message broker

To install RabbitMQ, the variable RABBITMQ\_PASSWORD, containing the password needs to be defined. You can also configure the volume size for the message broker queue.

Add chart and update helm repository.

```
helm repo add bitnami https://charts.bitnami.com/bitnami helm repo update
```

Create a namespace for RabbitMQ.

```
kubectl create namespace rabbitmq
```

The installation of RabbitMQ can vary depending on the type of installation. Below are two examples: for the Hetzner provider and for the installation on a test configuration.

## Install on Hetzner cloud hosting

The script below uses a queue size of 10 GB.

```
export RABBITMQ_PASSWORD="<password for RabbitMQ>"
cat <<EOF > ./rabbitmq.yaml
rabbitmg:
extraConfiguration: |-
  #disk_free_limit.absolute = 10GB
  management.path prefix = /rabbit
  #management.load_definitions = /app/load_definition.json
persistence:
 enabled: true
storageClass: hcloud-volumes
size: 10Gi
livenessProbe:
 commandOverride:
  - sh
  - -C
  - rabbitmq-api-check "http://user:\$RABBITMQ_PASSWORD@127.0.0.1:15672/rabbit/api/healthchecks/node"
'{"status":"ok"}'
readinessProbe:
commandOverride:
 - sh
  - -C
  - rabbitmq-api-check "http://user:\$RABBITMQ_PASSWORD@127.0.0.1:15672/rabbit/api/healthchecks/node"
'{"status":"ok"}'
EOF
helm upgrade \
--install rabbitmg bitnami/rabbitmg \
--namespace=rabbitmg \
--values ./rabbitmq.yaml
rm ./rabbitmq.yaml
```

# Example of a minimal RabbitMQ installation to deploy on a test cluster

The configuration below uses a queue size of 4 GB. Please note, this example is the minimum for running FastReportort Corporate Server and the described volume configuration is not fail-safe.

| apiVersion: v1              |
|-----------------------------|
| kind: PersistentVolume      |
| metadata:                   |
| namespace: "rabbitmq"       |
| name: pv-for-rmq            |
| labels:                     |
| name: mongo-volume-1-0-0    |
| spec:                       |
| storageClassName: manual    |
| capacity:                   |
| storage: 4Gi                |
| accessModes:                |
| - ReadWriteOnce             |
| hostPath:                   |
| path: /devkube/rabbitmg     |
|                             |
| kind: PersistentVolumeClaim |
| apiVersion: v1              |
| metadata:                   |
| name: "rabbitmq-pvc"        |
| namespace: "rabbitmg"       |
| spec:                       |
| accessModes:                |
| - ReadWriteOnce             |
| storageClassName: manual    |
| resources:                  |
| requests:                   |
| storage: 4Gi                |
|                             |
| kubect apply of chame of    |

kubectl apply -f <name of<br/>yaml>and the RabbitMQ installation script. Note, that the previously createdPersistentVolumetClaim is used.

helm upgrade  $\$ 

--namespace=rabbitmq \

--install rabbitmq bitnami/rabbitmq \

--set persistence.existingClaim=rabbitmq-pvc \

--set volumePermissions.enabled=true \

--set ingress.tlsSecret="fr-corporate-tls" \

| tee RabitMQ.txt

## Add ingress configuration

This step is required if you want to access the RabbitMQ service control panel from outside the cluster.

| export SERVER_DOMAIN_NAME=" <server domain="" name="">"</server> |
|------------------------------------------------------------------|
| cat < <eof -<="" -f="" apply="" kubectl="" td=""  =""></eof>     |
| apiVersion: extensions/v1beta1                                   |
| kind: Ingress                                                    |
| metadata:                                                        |
| name: fastreport.cloud-rabbitmq                                  |
| namespace: rabbitmq                                              |
| annotations:                                                     |
| kubernetes.io/ingress.class: "nginx"                             |
| nginx.ingress.kubernetes.io/rewrite-target: "/\\$2"              |
| nginx.ingress.kubernetes.io/configuration-snippet:               |
| rewrite ^(/rabbit)\\$ \\$1/ redirect;                            |
| spec:                                                            |
| tls:                                                             |
| - hosts:                                                         |
| - \$SERVER DOMAIN NAME                                           |
| secretName: fr-corporate-tls                                     |
| rules:                                                           |
| - host: \$SERVER_DOMAIN_NAME                                     |
| http:                                                            |
| paths:                                                           |
| - path: /rabbit                                                  |
| backend:                                                         |
| serviceName: rabbitmq                                            |
| servicePort: 15672                                               |
| EOF                                                              |
|                                                                  |

Access by user \*\*\*\*\*\*\*.

# Install MongoDB in a cluster

Add a repository for helm:

helm repo add bitnami https://charts.bitnami.com/bitnami helm repo update

The report server uses MongoDB to store report templates, prepared reports, and various documents exported from prepared reports.

Prepare the namespaces:

NAMESPACE=mongo MONGO\_USER=any\_name MONGO\_PASS=mongo\_password MONGO\_DB\_SIZE=10Gi MONGO\_SERVICE\_NAME=fr-mongo kubectl create namespace \$NAMESPACE

Note of the MONGO\_SERVICE\_NAME variable<sup>3</sup>/<sub>4</sub>this name will be used to access MongoDB from the report server in the future.

Further configuration will differ depending on whether cloud provider storage or local storage is used. Below are two examples. Use only one of them, or modify the settings for your cloud provider.

#### **Configure storage for the Hetzner cloud provider**

helm install \$MONGO\_SERVICE\_NAME bitnami/mongodb \

- --namespace \$NAMESPACE \
- --set persistence.enabled=true \
- --set persistence.storageClass=hcloud-volumes \
- --set persistence.size=\$MONGO\_DB\_SIZE
- --set auth.username= $MONGO_USER \$
- --set auth.password= $MONGO_PASS \$
- | tee MongoDB.txt

## Configure local storage

StorageClass provides a means for administrators to describe the storage "classes" they provide.

#### MONGO\_DATA\_DIR=/devkube/mongodb MONGO\_DB=reports\_db # Any name can be used

##

```
## Create StorageClass for MongoDB
##
cat <<EOF | kubectl apply -n $NAMESPACE -f -
kind: StorageClass
apiVersion: storage.k8s.io/v1
metadata:
    name: local-sc-mongodb
provisioner: kubernetes.io/no-provisioner
volumeBindingMode: WaitForFirstConsumer
EOF</pre>
```

##

## Create Persistent volume for MongoDB ##

```
cat <<EOF | kubectl apply -n $NAMESPACE -f -
apiVersion: v1
kind: PersistentVolume
metadata:
 name: mongo-storage
 namespace: $NAMESPACE
labels:
  type: local
spec:
 capacity:
  storage: $MONGO_DB_SIZE
 accessModes:
  - ReadWriteOnce
storageClassName: local-sc-mongodb
local:
  path: $MONGO DATA DIR
 nodeAffinity:
  required:
   nodeSelectorTerms:
   - matchExpressions:
    - key: kubernetes.io/hostname
     operator: In
     values:
     - debian-10-2
EOF
```

To install MongoDB, use the following script:

```
helm install $MONGO_SERVICE_NAME bitnami/mongodb \
    --namespace $NAMESPACE \
    --set persistence.storageClass=local-sc-mongodb \
    --set auth.username=$MONGO_USER \
    --set auth.password=$MONGO_PASS \
    --set auth.database=$MONGO DB | tee MongoDB.txt
```

The result of running this script, in addition to installing MongoDB in the cluster, will be a file containing information about the result of the database installation. Note, that the parameters passed to the script were described at the very beginning of this document.

The easiest way to verify the correctness of MongoDB installation is to use Kubernetes Dashboard, the installation of which was described earlier.

# Install the FastReport Corporate Server report server components on Kubernetes cluster nodes

The archive with images of report server components is called frcs.tar.gz. The link to download the archive is provided by Fast Reports Inc. via email.

To deploy the report server, perform the following steps on **each** node in the cluster:

- 1. Check if the ctr utility is installed. If not, install the podman utility (https://podman.io/) it is better to apply the package manager of the distribution you are using.
- 2. Copy the archive with the product to each cluster node and decompress the archive using the gunzip frcs.tar.gz command.
- 3. Download images from the tar archive to the local image repository. In case ctr is available, command to download the image is frcs.tar , otherwise use the podman utility:
  - podman load -i frcs.tar.
- 4. Verify that the images are available in local storage using the following command: img

crictl

In case everything went without errors, the output of img will be similar to the following example:

| IMAGE                                                    | TAG                                                                    | IMAGE ID        | SIZE                      |              |
|----------------------------------------------------------|------------------------------------------------------------------------|-----------------|---------------------------|--------------|
| docker.io/bitnami/bitnami-shell                          | 10-de                                                                  | bian-10-r394    | 45faa1e3022               | 205 83.1MB   |
| docker.io/bitnami/mongodb                                | 4.4.1                                                                  | 3-debian-10-r46 | 1fc49bc751                | 37e 437MB    |
| docker.io/bitnami/rabbitmq                               | 3.9.14                                                                 | -debian-10-r15  | 6c871950ea                | 79a 240MB    |
| docker.io/kubernetesui/dashboard                         | v2.                                                                    | 5.0 57          | 7446aa2002e1              | 226MB        |
| docker.io/kubernetesui/metrics-scraper                   | v1                                                                     | .0.7            | 7801cfc6d5c0 <sup>.</sup> | 7 34.5MB     |
| docker.io/library/nginx                                  | 1.14.2                                                                 | 295c7b          | e079025 1                 | 13MB         |
| docker.io/rancher/mirrored-flannelcni-flannel-cni-plugin |                                                                        | v1.0.1          | ac40ce62                  | 57406 8.38MB |
| docker.io/rancher/mirrored-flannelcni-flannel            | V                                                                      | 0.17.0          | 9247abf0867               | 79 60.8MB    |
| k8s.gcr.io/coredns/coredns                               | v1.8.4                                                                 | 8d14            | 7537fb7d1                 | 47.7MB       |
| k8s.gcr.io/defaultbackend-amd64                          | 1.5                                                                    | b5a             | af743e59849               | 5.14MB       |
| k8s.gcr.io/e2e-test-images/jessie-dnsutils               | 1.3                                                                    | 3 4c            | lb8afc88fa88              | 261MB        |
| k8s.gcr.io/etcd                                          | 3.5.0-0                                                                | 00481181        | 55842 296                 | бMВ          |
| k8s.gcr.io/ingress-nginx/controller                      | <non< td=""><td>e&gt; c1</td><td>695499dda39</td><td>288MB</td></non<> | e> c1           | 695499dda39               | 288MB        |
| k8s.gcr.io/ingress-nginx/kube-webhook-certgen            |                                                                        | <none></none>   | c41e9fca                  | df5a2 49.1MB |
| k8s.gcr.io/kube-apiserver                                | v1.22.5                                                                | 059e6           | 5cd8cf78e                 | 130MB        |
| k8s.gcr.io/kube-controller-manager                       | v1.2                                                                   | 22.5 0          | 4185bc88e08               | d 123MB      |
| k8s.gcr.io/kube-proxy                                    | v1.22.8                                                                | clcfbd          | 59f7747 1                 | 05MB         |
| k8s.gcr.io/kube-scheduler                                | v1.22.5                                                                | 935d            | 8fdc2d521                 | 53.9MB       |
| k8s.gcr.io/pause                                         | 3.5                                                                    | ed210e3e4       | la5ba 690                 | kВ           |
| localhost/fastreport-corporate-server-app                | 20                                                                     | 022.2.3         | 2fc71408d74               | 40 266MB     |
| localhost/fastreport-corporate-server-backend            |                                                                        | 2022.2.3        | 154ab2985                 | 53315 225MB  |
| localhost/fastreport-corporate-server-designer           |                                                                        | 2022.2.3        | fee8cebc69                | ebb 220MB    |
| localhost/fastreport-corporate-server-gateway            |                                                                        | 2022.2.3        | 3ba7f871d                 | 665d 223MB   |
| localhost/fastreport-corporate-server-homer              | :                                                                      | 2022.2.3        | da03d26d3                 | 2fc6 264MB   |
| localhost/fastreport-corporate-server-scheduler          |                                                                        | 2022.2.3        | f39731aa9                 | 2549 217MB   |
| localhost/fastreport-corporate-server-static-preview     |                                                                        | 2022.2.3        | 0d3d42c9                  | e1289 235MB  |
| localhost/fastreport-corporate-server-workercore         |                                                                        | 2022.2.3        | 7bd7a334                  | 18995 898MB  |
| localhost/fastreport-corporate-server-fonts              | 20                                                                     | 022.2.3         | b0f5e585a75               | 63 216MB     |
| us.gcr.io/k8s-artifacts-prod/ingress-nginx/controller    |                                                                        | v0.34.1         | 6fb0739a74                | 41f4 332MB   |

At this stage the preparation for deployment of the report server is finished, further procedures are described in Install FastReport Corporate Server

# **Configure certificates**

You need to create a certificate for the report server to work.

To create a self-signed certificate, use the following commands:

#### #!/bin/sh

openssl req -x509 -nodes -new -sha256 -days 1024 -newkey rsa:2048 -keyout RootCA.key -out RootCA.pem -subj "/C=US/CN=debian-master.fast-report.com" openssl x509 -outform pem -in RootCA.pem -out RootCA.crt openssl pkcs12 -export -out ./certificate.pfx -inkey RootCA.key -in RootCA.crt

To create a secret, run the following commands:

NAMESPACE=fr-corporate-server SECRET\_VOLUME\_NAME=corporate-volume-secret kubectl create namespace \$NAMESPACE kubectl create secret generic \$SECRET\_VOLUME\_NAME -n \$NAMESPACE --from-file=certificate.pfx

# Alternative method of certificate generation suggested by the product user

1. Create and edit the san.cnf file:

```
[req]
default_bits = 2048
default md = sha256
distinguished name = req distinguished name
reg extensions = v3 reg
[ req distinguished name ]
countryName = CN # C=
stateOrProvinceName = Shanghai # ST=
localityName = MyCity # L=
#postalCode = 200000 # L/postalcode=
#streetAddress = "My Address" # L/street=
organizationName = My Corporation # O=
organizationalUnitName = My Department # OU=
commonName = myname.mysoftware.mycorporation.com # CN=
emailAddress = myname@example.com # CN/emailAddress=
[ v3_req ]
subjectAltName = @alt names
[alt names]
DNS.1 = myname.mysoftware.mycorporation.com
#DNS.2 = other2.com
#DNS.3 = other3.coM
```

2. Generate a certificate:

openssl req -x509 -nodes -days 365 -subj "/C=CN/ST=Shanghai/L=Shanghai/O=My Corporation/OU=My Department/CN=myname.mysoftware.mycorporation.com/emailAddress=myname@example.com" -keyout privateKey.pem -out public.crt -config san.cnf -extensions v3\_req openssl pkcs12 -export -out ./certificate.pfx -inkey privateKey.key -in public.crt

3. Create a secret in the cloud server:

NAMESPACE=fr-corporate-server SECRET\_VOLUME\_NAME=corporate-volume-secret

kubectl create namespace \$NAMESPACE kubectl create secret generic \$SECRET\_VOLUME\_NAME -n \$NAMESPACE --from-file=certificate.pfx

# **Configure FastReport Corporate Server settings**

This section describes how to configure the report server. It covers general information. For fine-tuning the server, please refer to admi\_config guide. The configuration is saved in a secure Kubernetes repository. It is optimal to perform this operation before running the containers described in the fr-corporate-server section.

The basic parameters of the report server are defined below. For convenience, they are shown in a separate

section. Possible options: put this fragment in a separate file and use operation to embed them in the configuration script. Or copy this fragment directly into the configuration script. It is possible to add export before each variable and export to environment variables.

The value of the MONGO\_HOST variable can be checked in Kubernetes Dashboard - it corresponds to the service name and its namespace separated by a dot. To successfully start the report server, you need a license - a special string describing the rights to use the report server. You can obtain it from the Fast Reports Inc. company.

The values of MONGO\_USER and MONGO\_PASS parameters must correspond to the same parameters specified when installing MongoDB.

NAMESPACE=fr-corporate-server CLOUD\_ENV=prod

## You can set any password and username you want, as long as they match the ones you set when installing MongoDB.
## MONGO\_DB must be admin.
## However, there are rules for setting the hostname¾it is formed from the service name and the namespace in which
MongoDB is registered.

MONGO\_HOST=fr-mongo-mongodb.mongo MONGO\_USER=root MONGO\_PASS=mxzgrkGvvk MONGO\_DB=admin

## The following parameters are best left unchanged HERE. The host and username are set automatically, and the ## password for RabbitMQ is generated automatically during installation and stored in the Kubernetes secrets repository. RABBITMQ\_HOST=rabbitmq.rabbitmq.svc.cluster.local

 $\label{eq:constraint} \ensuremath{\texttt{# RABBITMQ_HOST}}\xspace = rabbitmq - 0.rabbitmq - headless.rabbitmq$ 

RABBITMQ\_USER=user

RABBITMQ\_PASS=\$(kubectl get secret --namespace rabbitmq rabbitmq -o jsonpath="{.data.rabbitmq-password}" | base64 --decode)

## The developers claim that any sequence of characters can be here. And the length is not defined. ## The following values were used for the test and the installation was successful

## The license obtained from Fast Reports Inc. must be entered in this variable. Unfortunately, the report server will not work without a license.

## Do not use quotation marks.

LICENSE=

## The MongoDB connection string is automatically generated based on the previously defined variables. It is better not to change anything here.

MONGO\_ACCESS="mongodb://\$MONGO\_USER:\$MONGO\_PASS@\$MONGO\_HOST:27017/" CONNECTION\_STRING="\$MONGO\_ACCESS? authSource=\$MONGO\_DB&readPreference=primary&appname=MongoDB%20Compass&ssl=false&maxPoolSize=100&wait QueueMultiple=100"

Register the report server namespace in the cluster:

kubectl create namespace \$NAMESPACE

Create the minimum configuration of the report server:

```
cat <<EOF | kubectl apply -n $NAMESPACE -f -
apiVersion: v1
kind: ConfigMap
metadata:
    name: fast-report-config
data:
    appsettings.Production.json: |
    {
        "Auth": {
            "UseOpenId": false,
            "UseLocal": true</pre>
```

```
},
```

```
"MainConfig": {
 "InternalHeaders": {
 },
"License": "$LICENSE",
 "Server": {
 "Title": "FastReport Corporate Server",
 "CorporateServerMode" : true
 },
 "Rabbit": {
 "Host": "$RABBITMQ_HOST",
 "Port": 5672,
  "UserName": "$RABBITMQ_USER",
 "Password": "$RABBITMQ_PASS",
  "QueueName": "ReportProcessQueue",
 "DirectExchangeName": "DirectEx",
 "AlternateExchangeName": "AExchange",
  "UnroutedQueueName": "Default",
  "Capacity": 1
 },
 "Database": {
 "ConnectionString": "$CONNECTION_STRING",
  "DatabaseName": "$MONGO_DB"
}
},
"Gateway": {
 "BackendUrl": "http://fr-backend.$NAMESPACE:80",
 "InternalKey": "$GATEWAY_SECRET",
 "SignInPagePath": "/account/signin?r={0}",
 "MaxConcurrentRequests": 200,
"RequestQueueLimit": 5000
},
"Serilog": {
"MinimumLevel": {
  "Default": "Debug"
}
},
"Services": {
"Items": {
 "OnlineDesigner": {
   "Namespace": "$NAMESPACE"
  },
  "Backend": {
  "Namespace": "$NAMESPACE"
  },
  "FrontendApp": {
  "Namespace": "$NAMESPACE"
  },
  "Fonts": {
   "Namespace": "$NAMESPACE"
  },
  "StaticPreviewApp": {
   "K8sServiceName": "fr-s-preview",
   "Namespace": "$NAMESPACE",
   "HostType": "WebApp",
   "PathBase": "/staticpreview",
   "Type": "K8s",
   "PingPath": "/staticpreview/",
   "IsSignInRequired": false,
   "Priority": 21
```

```
"Default": {
       "Namespace": "$NAMESPACE"
     },
     "HomerApp": {
      "Namespace": "$NAMESPACE",
       "WhiteListClaims": {
       "cloud_service_access": "super_user"
      }
     }
    }
   },
   "Designer": {
    "BackendUrl": "http://fr-backend.$NAMESPACE:80",
    "InternalKey": "$DESIGNER_SECRET"
   },
   "WorkerCore": {
    "BackendUrl": "http://fr-backend.$NAMESPACE:80",
    "InternalKey": "$WORKER_SECRET"
   },
   "Scheduler": {
    "BackendUrl": "http://fr-backend.$NAMESPACE:80",
    "InternalKey": "$SCHEDULER_SECRET"
   }
  }
EOF
```

Please note, the above shell script contains basic settings that have been tested by the developers. When deploying the report server for the first time, it is recommended to use them to make sure that the server works. Before changing the settings, save this version, thus you will save a lot of time when fine-tuning the server using the parameters described in the admin\_config section.

# Install FastReport Corporate Server

The minimum configuration of the corporate report server consists of the nine components described below. Before installation, variables must be defined, for example, in the config.sh file. To avoid name conflicts, it is better to have a global configuration file for all report scripts. The following example shows how to initialize the variables used by the report server installation scripts:

IMAGE\_STORAGE=docker.io/library IMAGE\_TAG=2022.2.22 NAMESPACE=fr-corporate-server SECRET\_VOLUME\_NAME=corporate-volume-secret IMAGE\_REGISTRY\_SECRET\_NAME=storage\_secret SECRET\_VOLUME\_NAME=corporate-volume-secret PULL\_POLICY=Never

#### Variable description:

IMAGE\_STORAGE- address of the report server service images storage, the Corporate Server uses local storage;filling it with images is described in the Prepare images section.IMAGE\_TAG- report server version.NAMESPACE- the Kubernetes namespace in which the report server will run.SECRET\_VOLUME\_NAME- the name of thevolume on which the configuration and authorization information will be stored.IMAGE\_REGISTRY\_SECRET\_NAME-the name of the record that stores authorization information on the server, holding service images on thereport server.PULL\_POLICY- determines how Kubernetes will download service images. Possible values:

- Always always download images at service startup;
- IfNotPresent download an image only if it is not present locally;
- Never use pre-imported images, never download them from an external server.

Note: the described configuration does not download images from external storage (PULL\_POLICY=Never), these variables must be set to avoid errors when applying the configuration. Before setting the PULL\_POLICY value, please refer to the fr-images section to learn the settings.

Configuring the report server settings is described in Report server configuration. This document features the basic parameters that define the report server operating modes.

#### Gateway is a service for processing incoming requests

Gateway is a service that handles all connections to the report server. It analyzes requests and distributes them among other services. If the Gateway service does not work or does not work properly, none of the report server components will work. Ingess configuration by default sends all external requests to this service. In case of any problems with the service, start analyzing the problem by looking at the logs of the fr-gateway service.

```
#!/bin/sh
HTTPS NODE PORT=32222
IMAGE="${IMAGE STORAGE}/fastreport-corporate-server-gateway:${IMAGE TAG}"
cat <<EOF | kubectl apply -n $NAMESPACE -f -
apiVersion: rbac.authorization.k8s.io/v1
kind: ClusterRole
metadata:
name: fr-gateway
namespace: $NAMESPACE
labels:
  app.kubernetes.io/name: fr-gateway
rules:
- apiGroups: [""]
  resources:
   - services
    ondpoints
```

fast-report.com

```
- enupoints
   - pods
  verbs: ["get", "list", "watch"]
---
apiVersion: v1
kind: ServiceAccount
metadata:
 name: fr-gateway
 namespace: $NAMESPACE
 labels:
  app.kubernetes.io/name: fr-gateway
apiVersion: rbac.authorization.k8s.io/v1
kind: ClusterRoleBinding
metadata:
name: fr-gateway
 namespace: $NAMESPACE
 labels:
  app.kubernetes.io/name: fr-gateway
roleRef:
 apiGroup: rbac.authorization.k8s.io
 kind: ClusterRole
 name: fr-gateway
subjects:
- kind: ServiceAccount
 name: fr-gateway
 namespace: $NAMESPACE
---
apiVersion: v1
kind: Service
metadata:
 name: fr-gateway
 namespace: $NAMESPACE
spec:
 type: NodePort
 selector:
  app: fr-gateway
 ports:
  - name: http
   protocol: TCP
   port: 80
   nodePort: 32223
  - name: https
   protocol: TCP
   port: 5005
   nodePort: $HTTPS_NODE_PORT
apiVersion: apps/v1 # for versions before 1.9.0 use apps/v1beta2
kind: Deployment
metadata:
 name: fr-gateway
 namespace: $NAMESPACE
spec:
 replicas: 1
 selector:
  matchLabels:
   app: fr-gateway
 strategy:
  type: Recreate
 template:
  metadata:
   namespace: $NAMESPACE
```

```
labels:
    app: fr-gateway
  spec:
   serviceAccountName: fr-gateway
   containers:
   - image: $IMAGE
    imagePullPolicy: $PULL_POLICY
    name: fr-gateway
    #env:
    # # Use secret in real usage
    #- name: MYSQL_ROOT_PASSWORD
    # value: password
    ports:
    - containerPort: 80
     name: fr-gateway
    volumeMounts:
    - name: config-volume
     mountPath: /app/appsettings.Production.json
     subPath: appsettings.Production.json
    - name: secret-volume
     mountPath: /etc/cert
   imagePullSecrets:
    - name: $IMAGE_REGISTRY_SECRET_NAME
   volumes:
   - name: config-volume
    configMap:
     name: fast-report-config
     items:
     - key: appsettings.Production.json
      path: appsettings.Production.json
   - name: secret-volume
    secret:
     secretName: $SECRET_VOLUME_NAME
EOF
```

#### Install the report server scheduler

```
IMAGE="${IMAGE_STORAGE}/fastreport-corporate-server-scheduler:${IMAGE_TAG}"
```

cat <<EOF | kubectl apply -n \$NAMESPACE -f apiVersion: v1 kind: Service metadata: name: fr-scheduler namespace: \$NAMESPACE spec: type: ClusterIP ports: - port: 80 selector: app: fr-scheduler EOF cat <<EOF | kubectl apply -n \$NAMESPACE -f apiVersion: apps/v1 kind: Deployment metadata: name: fr-scheduler namespace: \$NAMESPACE spec: replicas: 1 selector: matchLabels: app: fr-scheduler strategy: type: Recreate template: metadata: namespace: \$NAMESPACE labels: app: fr-scheduler spec: containers: - image: \$IMAGE imagePullPolicy: \$PULL\_POLICY name: fr-scheduler #env: # # Use secret in real usage #- name: MYSQL\_ROOT\_PASSWORD # value: password ports: - containerPort: 80 name: fr-scheduler volumeMounts: - name: config-volume mountPath: /app/appsettings.Production.json - name: secret-volume mountPath: /etc/cert imagePullSecrets: - name: \$IMAGE\_REGISTRY\_SECRET\_NAME volumes: - name: config-volume configMap: name: fast-report-config - name: secret-volume secret: secretName: \$SECRET\_VOLUME\_NAME

EOF

### **Static Preview is a service for viewing reports**

```
#!/bin/sh
```

```
IMAGE="${IMAGE_STORAGE}/fastreport-corporate-server-static-preview:${IMAGE_TAG}"
```

```
cat <<EOF | kubectl apply -n $NAMESPACE -f -
apiVersion: v1
kind: Service
metadata:
 name: fr-s-preview
 namespace: $NAMESPACE
spec:
 type: ClusterIP
 ports:
 - port: 80
 selector:
  app: fr-s-preview
apiVersion: apps/v1
kind: Deployment
metadata:
name: fr-s-preview
 namespace: $NAMESPACE
spec:
 replicas: 1
 selector:
  matchLabels:
   app: fr-s-preview
 strategy:
  type: Recreate
 template:
  metadata:
   namespace: $NAMESPACE
   labels:
    app: fr-s-preview
  spec:
   containers:
   - image: $IMAGE
    resources:
     limits:
       memory: 200Mi
     requests:
      memory: 200Mi
    imagePullPolicy: $PULL_POLICY
    name: fr-s-preview
    #env:
    # # Use secret in real usage
    #- name: MYSQL ROOT PASSWORD
    # value: password
    ports:
    - containerPort: 80
     name: fr-s-preview
   imagePullSecrets:
    - name: $IMAGE_REGISTRY_SECRET_NAME
EOF
```

#### **Homer service**

```
#!/bin/sh
 IMAGE="${IMAGE_STORAGE}/fastreport-corporate-server-homer:${IMAGE_TAG}"
 SECRET_VOLUME_NAME=corporate-volume-secret
 cat <<EOF | kubectl apply -n $NAMESPACE -f -
 apiVersion: v1
 kind: Service
 metadata:
 name: fr-homer
 namespace: $NAMESPACE
 spec:
 type: ClusterIP
 ports:
 - port: 80
  selector:
   app: fr-homer
 ---
 apiVersion: apps/v1 # for versions before 1.9.0 use apps/v1beta2
 kind: Deployment
 metadata:
 name: fr-homer
 namespace: $NAMESPACE
 spec:
 replicas: 1
 selector:
   matchLabels:
    app: fr-homer
 strategy:
   type: Recreate
  template:
   metadata:
    namespace: $NAMESPACE
    labels:
     app: fr-homer
   spec:
    containers:
    - image: $IMAGE
     imagePullPolicy: $PULL_POLICY
     name: fr-homer
     #env:
     # # Use secret in real usage
     #- name: MYSQL ROOT PASSWORD
     # value: password
     ports:
     - containerPort: 80
      name: fr-homer
    imagePullSecrets:
     - name: $IMAGE_REGISTRY_SECRET_NAME
EOF
Backend service
 #!/bin/sh
```

```
IMAGE="${IMAGE_STORAGE}/fastreport-corporate-server-backend:${IMAGE_TAG}"
```

```
cat <<EOF | kubectl apply -n $NAMESPACE -f -
apiVersion: v1
kind: Service
metadata:
name: fr-backend
```

```
namespace: $NAMESPACE
spec:
type: ClusterIP
 ports:
- port: 80
selector:
  app: fr-backend
apiVersion: apps/v1 # for versions before 1.9.0 use apps/v1beta2
kind: Deployment
metadata:
name: fr-backend
namespace: $NAMESPACE
spec:
replicas: 3
 selector:
  matchLabels:
   app: fr-backend
 strategy:
  type: Recreate
 template:
  metadata:
   namespace: $NAMESPACE
   labels:
    app: fr-backend
  spec:
   containers:
   - image: $IMAGE
    resources:
     limits:
      memory: 400Mi
     requests:
      memory: 400Mi
    imagePullPolicy: $PULL_POLICY
    name: fr-backend
    env:
    - name: Serilog_Using_0
     value: FastReport.Cloud.Base.Mvc
    ports:
    - containerPort: 80
     name: fr-backend
    volumeMounts:
    - name: config-volume
     mountPath: /app/appsettings.Production.json
     subPath: appsettings.Production.json
   imagePullSecrets:
    - name: $IMAGE_REGISTRY_SECRET_NAME
   volumes:
   - name: config-volume
    configMap:
     name: fast-report-config
     items:
     - key: appsettings.Production.json
       path: appsettings.Production.json
```

```
EOF
```

#### Service Designer is an online report designer

#!/bin/sh

IMAGE="\${IMAGE\_STORAGE}/fastreport-corporate-server-designer:\${IMAGE\_TAG}"

```
cat <<EOF | kubectl apply -n $NAMESPACE -f -
```

```
kind: Service
metadata:
 name: fr-designer
 namespace: $NAMESPACE
spec:
 type: ClusterIP
 ports:
 - port: 80
 selector:
  app: fr-designer
---
apiVersion: apps/v1 # for versions before 1.9.0 use apps/v1beta2
kind: Deployment
metadata:
 name: fr-designer
 namespace: $NAMESPACE
spec:
 replicas: 1
 selector:
  matchLabels:
   app: fr-designer
 strategy:
  type: Recreate
 template:
  metadata:
   labels:
    app: fr-designer
   namespace: $NAMESPACE
  spec:
   containers:
   - image: $IMAGE
    imagePullPolicy: $PULL_POLICY
    name: fr-designer
    #env:
    # # Use secret in real usage
    #- name: MYSQL_ROOT_PASSWORD
    # value: password
    ports:
    - containerPort: 80
     name: fr-designer
    volumeMounts:
    - name: config-volume
     mountPath: /app/appsettings.Production.json
 subPath: appsettings.Production.json
    - name: secret-volume
     mountPath: /etc/cert
   imagePullSecrets:
    - name: $IMAGE_REGISTRY_SECRET_NAME
   volumes:
   - name: config-volume
    configMap:
     name: fast-report-config
     items:
     - key: appsettings.Production.json
       path: appsettings.Production.json
   - name: secret-volume
    secret:
      secretName: $SECRET_VOLUME_NAME
EOF
```

#### Font service

#!/bin/sh

```
cat <<EOF | kubectl apply -n $NAMESPACE -f -
apiVersion: v1
kind: Service
metadata:
 name: fr-fonts
 namespace: $NAMESPACE
spec:
 type: ClusterIP
 ports:
 - port: 80
 selector:
  app: fr-fonts
---
apiVersion: apps/v1 # for versions before 1.9.0 use apps/v1beta2
kind: Deployment
metadata:
 name: fr-fonts
 namespace: $NAMESPACE
spec:
 replicas: 1
 selector:
  matchLabels:
   app: fr-fonts
 strategy:
  type: Recreate
 template:
  metadata:
   labels:
    app: fr-fonts
   namespace: $NAMESPACE
  spec:
   containers:
   - image: $IMAGE
    resources:
      limits:
       memory: 200Mi
      requests:
       memory: 200Mi
    imagePullPolicy: $PULL_POLICY
    name: fr-fonts
    env:
    - name: Serilog_Using_0
      value: FastReport.Cloud.MvcExtentions
    ports:
    - containerPort: 80
      name: fr-fonts
    volumeMounts:
    - name: config-volume
      mountPath: /app/appsettings.Production.json
      subPath: appsettings.Production.json
   imagePullSecrets:
    - name: $IMAGE_REGISTRY_SECRET_NAME
   volumes:
   - name: config-volume
    configMap:
      name: fast-report-config
      items:
      - key: appsettings.Production.json
       path: appsettings.Production.json
EOF
```

## **Cloud application service**

```
#!/bin/sh
IMAGE="${IMAGE_STORAGE}/fastreport-corporate-server-app:${IMAGE_TAG}"
cat <<EOF | kubectl apply -n $NAMESPACE -f -
apiVersion: v1
kind: Service
metadata:
 name: fr-app
namespace: $NAMESPACE
spec:
type: ClusterIP
 ports:
- port: 80
selector:
  app: fr-app
---
apiVersion: apps/v1
kind: Deployment
metadata:
name: fr-app
 namespace: $NAMESPACE
spec:
 replicas: 1
 selector:
  matchLabels:
   app: fr-app
 strategy:
  type: Recreate
 template:
  metadata:
   namespace: $NAMESPACE
   labels:
    app: fr-app
  spec:
   containers:
   - image: $IMAGE
    imagePullPolicy: $PULL_POLICY
    name: fr-app
    #env:
    # # Use secret in real usage
    #- name: MYSQL_ROOT_PASSWORD
    # value: password
    ports:
    - containerPort: 80
     name: fr-app
   imagePullSecrets:
    - name: $IMAGE_REGISTRY_SECRET_NAME
```

#### EOF

### **Reporting service**

IMAGE="\${IMAGE\_STORAGE}/fastreport-corporate-server-workercore:\${IMAGE\_TAG}"

```
cat <<EOF | kubectl apply -n $NAMESPACE -f -
apiVersion: apps/v1 # for versions before 1.9.0 use apps/v1beta2
kind: Deployment
metadata:
 name: fr-workercore
 namespace: $NAMESPACE
spec:
replicas: 4
selector:
  matchLabels:
   app: fr-workercore
 strategy:
  type: Recreate
 template:
  metadata:
   labels:
    app: fr-workercore
   namespace: $NAMESPACE
  spec:
   containers:
   - image: $IMAGE
    imagePullPolicy: $PULL_POLICY
    name: fr-workercore
    volumeMounts:
    - name: config-volume
     mountPath: /app/appsettings.Production.json
     subPath: appsettings.Production.json
    - name: secret-volume
     mountPath: /etc/cert
   imagePullSecrets:
    - name: $IMAGE_REGISTRY_SECRET_NAME
   volumes:
   - name: config-volume
    configMap:
     name: fast-report-config
     items:
     - key: appsettings.Production.json
       path: appsettings.Production.json
   - name: secret-volume
    secret:
     secretName: $SECRET_VOLUME_NAME
EOF
```

After performing all the above scripts, the installation of the report server is complete. To check the success of the installation and start working, log to the report server in a browser, using the domain name specified in the HOST variable when configuring nginx-ingress and in the window that appears enter the following data:

Username: admin@example.com Password: admin

Have a great job!

# Configuration

FastReport Corporate Server is configured through the appsettings.json files, which are located in the application directory. These files by default already have a number of properties that can be overridden in one of three ways:

1. Via appsettings.{Enviroment}.json, by default, the Enviroment variable is set to the Production value, so just change the content of the appsettings.Production.json file. It is case-sensitive!

To change the value, use the environment variables: ASPNETCORE\_ENVIRONMENT and DOTNET\_ENVIRONMENT

```
export ASPNETCORE_ENVIRONMENT=Production
export DOTNET_ENVIRONMENT=Production
```

2. Via environment variables. The details are described below.

Prioritize configuration loading appsettings.json -> appsettings.{Enviroment}.json -> environment variables. This means that the configuration will be loaded from left to right, in other words, the files on the right will overwrite the configuration of the previous ones.

#### Description of appsettings.json

Each section will have an example configuration and a descriptive part: key -> value.

```
{
    "Logging":[
    {
        "Name":"ToEmail"
    }
]
}
```

This key can be used as an environment variable:

export Logging\_0\_Name=ToEmail

Here the entry Logging\_0\_Name means accessing the Logging section, the element with 0 index, and the Name property.

#### Kestrel Section

It allows you to configure http server to listen on a specific port or use a certificate. Example configuration:

```
{
 "Kestrel":{
   "Endpoints":{
     "Http":{
       "Url":"http://localhost:5000"
     },
     "Https":{
       "Url":"https://localhost:5001",
       "Certificate":{
         "Path":"<path to .pfx files>",
         "Password":"<certificate password>"
       }
     }
   }
 }
}
```

| КЕҮ                                          | ТҮРЕ                | DESCRIPTION                                          |
|----------------------------------------------|---------------------|------------------------------------------------------|
| Kestrel_Endpoints_Http_Url                   | string (uri)        | Access point for listening to http.                  |
| Kestrel_Endpoints_Https_Url                  | string (uri)        | Access point for listening to https.                 |
| Kestrel_Endpoints_Https_Certificate_Path     | string (local path) | Path to the .pfx certificate file for https traffic. |
| Kestrel_Endpoints_Https_Certificate_Password | string              | Password to access the .pfx file.                    |

#### Auth section

It allows you to configure the authentication and authorization process.

| {                                                                         |
|---------------------------------------------------------------------------|
| "Auth":{                                                                  |
| "ClientId":" <openid client="">",</openid>                                |
| "Scopes":"openid and other scopes",                                       |
| "Authority":"https://id.fast-report.com",                                 |
| "Audience":"https://fastreport.cloud",                                    |
| "Secret":" <secret client="" for="" openid="">",</secret>                 |
| "UseApiKeys":true,                                                        |
| "UseOpenId":true,                                                         |
| "UseLocal":false,                                                         |
| "RsaXml":" <xml encoded="" object="">",</xml>                             |
| "UserInfoEndpoint":"https://example.com/userinfo",                        |
| "TokenEndpoint":"https://example.com/token",                              |
| "MetadataEndpoint":"https://example.com/.well-known/openid-configuration" |
|                                                                           |
| }                                                                         |
|                                                                           |

}

| KEY            | ТҮРЕ            | DESCRIPTION                                                                                   |
|----------------|-----------------|-----------------------------------------------------------------------------------------------|
| Auth_ClientId  | string          | Unique identifier on the authentication server using the protocol openid.                     |
| Auth_Scopes    | string          | List of client areas by protocol openid .                                                     |
| Auth_Authority | string<br>(uri) | Access point Authority from which the access token will be requested via the openid protocol. |

| KEY                   | ТҮРЕ            | DESCRIPTION                                                                                                    |
|-----------------------|-----------------|----------------------------------------------------------------------------------------------------|
| Auth_Audience         | string<br>(uri) | Access point Audience for which the access token will be requested via the openid protocol.                                                                                                    |
| Auth_Secret           | string          | Secret token to confirm authorization via the openid protocol.                                                                                                    |
| Auth_UseApiKeys       | boolean         | It enables or disables the ability to authorize via access keys.                                                                                                    |
| Auth_UseOpenId        | boolean         | It enables or disables authorization via openid protocol. Note, that the client must be configured for authorization via code flow.                                                                                                    |
| AuthUseLocal          | boolean         | [Coming Soon]                                                                                                    |
| Auth_RsaXml           | string<br>(xml) | RSA serialized to XML. For example,<br><rsakeyvalue><modulus>{base64}</modulus><exponent>{base64}<br/></exponent><p>{base64}</p><q>{base64}</q><dp>{base64}</dp><br/><dq>{base64}</dq><inverseq>{base64}</inverseq><d>{base64}</d><br/></rsakeyvalue> |
| Auth_UserInfoEndpoint | string<br>(uri) | Access point used to request user data via openid protocol.                                                                                                    |
| Auth_TokenEndpoint    | string<br>(uri) | Access point used to request user token via openid protocol.                                                                                                    |
| AuthMetadataEndpoint  | string<br>(uri) | Access point well-known with metadata for openid.                                                                                                    |

#### MainConfig Section

It allows you to configure the basic configuration of FastReport Corporate Server.

```
{
   "MainConfig":{
    "Database":{
      "ConnectionString":"<connection string>",
      "DatabaseName":"<name of database>",
      "ExportsCollectionName":"Exports",
      "ReportsCollectionName":"Reports",
      "TemplatesCollectionName":"Templates",
      "TemplateFoldersCollectionName":"TemplateFolders",
      "ReportFoldersCollectionName":"ReportFolders",
      "ExportFoldersCollectionName":"ExportFolders",
      "UsersCollectionName":"Users",
      "SubscriptionPlansCollectionName":"SubscriptionPlans",
      "SubscriptionsCollectionName":"Subscriptions",
      "GroupsCollectionName":"Groups",
      "DataSourceCollectionName":"DataSources",
      "GridFSFilesCollectionName": "fs.files",
      "MigrationsCollectionName":"Migrations",
       "SubscriptionInvitesCollectionName":"SubscriptionInvites"
    },
    "Server": {
      "Title": "<Application title>",
      "Copyright": "<Short description of copyright>",
      "LogoLink" : "<path to logo, displayed in the user panel>",
      "LastSlaUpdate": "2022-11-28",
      "CorporateServerMode": false,
fast-report.com
```

```
"SlaLink": "<Link to the user agreement>",
   "FirstStepsVideoLink": "<Link to tutorial video>",
   "AboutLink": "<Link to page about product>",
   "HomePageLink": "<Link to product home page>",
   "AuthServerName": "<Name of ID Server>",
   "UsersPerWorkSpace": 0,
   "DataSourcesPerWorkSpace": 0
 },
 "Pagination":{
   "MaxEntries":120
 },
 "Rabbit":{
   "Host":"my-rabbit-server.com",
   "Port":5672,
   "UserName":"<user name>",
   "Password":"<user password>",
   "QueueName": "ReportProcessQueue",
   "DirectExchangeName":"DirectEx",
   "AlternateExchangeName":"AExchange",
   "UnroutedQueueName":"Default",
   "Capacity":1
 },
 "SecurityAdvisor":{
   "RestrictUnsafe":true,
   "RestrictUnmanaged":true,
   "RestrictExtern":true,
   "RestrictAsync":true,
   "RestrictTypeOf":true,
   "Whitelist":[
     "^\\w+:\\s+FastReport.*$",
     "^\\w+\\:.*System\\.Math.*$",
     ^{\.\}
     "^\\w+\\:.*System\\.Environment.*$"
   ],
   "Blacklist":[
    "^Method\\:.*\\.GetType\\(\\)$",
     "^\\w+\\:.*System\\.IO.*$",
     "^\\w+\\:.*FastReport\\.Utils\\.Config.*$",
     "^\\w+\\:.*System\\.Environment.*$",
     "^\\w+\\:.*System\\.Diagnostics.*$",
     "^\\w+\\:.*System\\.Reflection.*$",
    "^\\w+\\:.*System\\.Net.*$",
    "^\\w+\\:.*System\\.Threading.*$"
  ]
 },
 "License": "",
 "SmtpServer": {
 "EnableSsl": true,
 "Server": "smtp.s.com",
 "Port": 587,
 "Username": "--",
 "From": "--",
 "Password": "--"
},
"Tasks": {
 "Attempts": 3
},
"Frontend": {
 "Mixins": {
  "Head": "",
  "Body": ""
 }
},
"Rfc2898CryptorSettings": {
 "Salt": "",
```

```
"Password": "",
   "IV": ""
  },
  "DataSourcesConfig": {
   "XmlConfig": { "CommandTimeout": 30 },
   "JsonConfig": { "CommandTimeout": 30 },
   "CsvConfig": { "CommandTimeout": 30 },
   "MySqlConfig": { "CommandTimeout": 30 },
   "PostgreSqlConfig": { "CommandTimeout": 30 },
   "MsSqlConfig": { "CommandTimeout": 30 },
   "OracleDbConfig": { "CommandTimeout": 30 },
   "FirebirdConfig": { "CommandTimeout": 30 },
   "MongoDbConfig": { "CommandTimeout": 30 },
   "ClickHouseConfig": { "CommandTimeout": 30 }
  }
 }
}
```

| KEY                                               | TYPE   | DESCRIPTION                                                |
|---------------------------------------------------|--------|------------------------------------------------------------|
| MainConfigDatabaseConnectionString                | string | String to connect to the MongoDB database.                 |
| MainConfigDatabaseDatabaseName                    | string | MongoDB server database name.                              |
| MainConfig_Database_ExportsCollectionName         | string | Collection name for storing the list of exports.           |
| MainConfig_Database_ReportsCollectionName         | string | Collection name for storing the list of reports.           |
| MainConfig_Database_TemplatesCollectionName       | string | Collection name for storing the list of templates.         |
| MainConfig_Database_TemplateFoldersCollectionName | string | Collection name for storing a tree structure of templates. |
| MainConfigDatabaseReportFoldersCollectionName     | string | Collection name for storing a tree structure of reports.   |
| MainConfig_Database_ExportFoldersCollectionName   | string | Collection name for storing a tree structure of exports.   |
| MainConfig_Database_UsersCollectionName           | string | Collection name for storing a list of users.               |
| MainConfigDatabaseSubscriptionPlansCollectionName | string | Collection name for storing a list of subscription plans.  |
| MainConfig_Database_SubscriptionsCollectionName   | string | Collection name for storing a list of subscriptions.       |
| MainConfig_Database_GroupsCollectionName          | string | Collection name for storing a list of groups               |
| MainConfig_Database_DataSourceCollectionName      | string | Collection name for storing a list of data sources.        |

| КЕҮ                                                   |         | DESCRIPTION                                                                                                    |
|-------------------------------------------------------|---------|----------------------------------------------------------------------------------------------------|
| MainConfig_Database_GridFSFilesCollectionName         | string  | Collection name for storing a list of files.                                                                                                    |
| MainConfig_Database_MigrationsCollectionName          | string  | Collection name for storing the list of applied migrations.                                                                                                    |
| MainConfig_Database_SubscriptionInvitesCollectionName | string  | Collection name for storing the list of invitations.                                                                                                    |
| MainConfig_Server_Title                               | string  | Name for the server that the application will use in the header.                                                                                                    |
| MainConfig_Server_Copyright                           | string  | Text for copyright information (or<br>any other information that will be<br>displayed at the bottom of the<br>user application page).                                                                                                    |
| MainConfig_Server_LastSLAUpdate                       | string  | The date of the last modification<br>of the user agreement, if you<br>change this date to a newer one,<br>when you open the user<br>application, a dialog will open in<br>which there will be a link to the<br>updated conditions (from the field<br>SlaLink). |
| MainConfig_Server_CorporateServerMode                 | boolean | This field changes the behavior of<br>a part of the API, for example, if<br>false is specified, then<br>workspaces cannot be deleted in<br>the admin panel.                                                                                                    |
| MainConfig_Server_FirstStepsVideoLink                 | string  | A link to the video tutorial to the corporate server that will appear when you first log in to the custom application or when you click on the ? at the bottom of the page.                                                                                    |
| MainConfig_Server_AboutLink                           | string  | Link to product information.                                                                                                    |
| MainConfig_Server_HomePageLink                        | string  | Link to the home page of the product.                                                                                                    |
| MainConfig_Server_AuthServerName                      | string  | The name for the authorization<br>server specified in the<br>AuthConfig section used in the<br>user application.                                                                                                    |
| MainConfig_Server_UsersPerWorkSpace                   | integer | The maximum number of users in<br>a workspace set by an<br>administrator.                                                                                                    |

| КЕҮ                                          |                 | DESCRIPTION                                                                                                    |
|----------------------------------------------|-----------------|----------------------------------------------------------------------------------------------------|
| MainConfig_Server_DataSourcesPerWorkSpace    | integer         | The maximum number of data sources in a workspace set by an administrator.                                                                 |
| MainConfig_Pagination_MaxEntries             | integer         | Maximum number of items to<br>paginate when requesting the list<br>via API.                                                                |
| MainConfig_Rabbit_Host                       | string          | Host address to access RabbitMQ.                                                                                                    |
| MainConfig_Rabbit_Port                       | string          | Port to access RabbitMQ.                                                                                                    |
| MainConfigRabbitUserName                     | string          | Username to access RabbitMQ.                                                                                                    |
| MainConfig_Rabbit_Password                   | string          | Password to access RabbitMQ.                                                                                                    |
| MainConfigRabbitQueueName                    | string          | HThe name of the queue that is<br>used for the base name of specific<br>user subscription queues.                                          |
| MainConfigRabbitDirectExchangeName           | string          | The name of the RabbitMQ<br>exchange that is used to direct<br>messages to users' subscription<br>queues.                                  |
| MainConfigRabbitAlternateExchangeName        | string          | The name of the RabbitMQ<br>exchange that will be processed<br>by default when a subscription<br>has not yet been created for the<br>user. |
| MainConfigRabbitUnroutedQueueName            | string          | The name of the RabbitMQ queue<br>that will be processed by default<br>when a subscription has not yet<br>been created for the user.       |
| MainConfigRabbitCapacity                     | 1               | Do not change this value! It<br>specifies the maximum number of<br>parallel report generations on one<br>working builder.                  |
| MainConfig_SecurityAdvisor_RestrictUnsafe    | string          | It enables or disables the unsafe keyword in the script.                                                                                   |
| MainConfig_SecurityAdvisor_RestrictUnmanaged | string          | It enables or disables the<br>unmanaged keyword in the<br>script.                                                                          |
| MainConfig_SecurityAdvisor_RestrictExtern    | string<br>(uri) | It enables or disables the extern keyword in the script.                                                                                   |
| MainConfig_SecurityAdvisor_RestrictAsync     | string<br>(uri) | It enables or disables the async keyword in the script.                                                                                    |

| KEY                                          | ТҮРЕ    | DESCRIPTION                                                                                                    |
|----------------------------------------------|---------|----------------------------------------------------------------------------------------------------|
| MainConfig_SecurityAdvisor_RestrictTypeOf    | string  | It enables or disables the typeof keyword in the script.                                                                                                |
| MainConfig_SecurityAdvisor_Whitelist_0       | boolean | It specifies the list of APIs that can<br>be used without warnings in the<br>report script. The number<br>indicates the sequence number in<br>the list. |
| MainConfig_SecurityAdvisor_Blacklist_0       | boolean | It specifies the list of APIs that<br>cannot be used in the report<br>script. The number indicates the<br>sequence number in the list.                  |
| MainConfig_License                           | string  | License key. It is provided with the product.                                                                                                    |
| MainConfig_SmtpServer_Server                 | string  | Mail server address.                                                                                                    |
| MainConfig_SmtpServer_Port                   | integer | SMTP server port.                                                                                                    |
| MainConfig_SmtpServer_Username               | string  | SMTP server user name.                                                                                                    |
| MainConfig_SmtpServer_Password               | string  | SMTP server user password                                                                                                    |
| MainConfig_SmtpServer_From                   | string  | Sender's mail address (displayed in the email).                                                                                                    |
| MainConfig_Tasks_Attempts                    | integer | Number of attempts to start the task by the worker.                                                                                                    |
| MainConfig_Frontend_Mixins_Head              | string  | Mixes embedded in the header of<br>the user panel (e.g., analytics<br>code).                                                                            |
| MainConfig_Frontend_Mixins_Body              | string  | Mixes embedded in the body of<br>the user panel (e.g., analytics<br>code).                                                                              |
| MainConfig_Rfc2898CryptorSettings_Salt       | string  | Cryptographic algorithm salt (used to encrypt passwords).                                                                                               |
| MainConfig_Rfc2898CryptorSettings_Password   | string  | Cryptographic algorithm password.                                                                                                    |
| MainConfig_Rfc2898CryptorSettings_IV         | string  | Cryptographic algorithm vector.                                                                                                    |
| MainConfig_InvariantLocale                   | string  | Permanent localization. It works independently of the browser language.                                                                                 |
| MainConfig_ErrorHooks_RocketChat_BaseAddress | string  | Base address of all RocketChat webhooks.                                                                                                    |

| KEY                                                          | ТҮРЕ    | DESCRIPTION                                                                                                    |
|--------------------------------------------------------------|---------|----------------------------------------------------------------------------------------------------|
| MainConfigErrorHooks_RocketChat_Path                         | string  | Path used to send a message.                                                                                                    |
| MainConfig_DataSourcesConfig_XmlConfig_CommandTimeout        | integer | Queue time for a response from<br>the XML data source in seconds. If<br>you do not specify a value, the<br>default timeout for that data<br>source will be used.       |
| MainConfig_DataSourcesConfig_JsonConfig_CommandTimeout       | integer | Queue time for a response from<br>the JSON data source in seconds.<br>If you do not specify a value, the<br>default timeout for that data<br>source will be used.      |
| MainConfig_DataSourcesConfig_CsvConfig_CommandTimeout        | integer | Queue time for a response from<br>the CSV data source in seconds. If<br>you do not specify a value, the<br>default timeout for that data<br>source will be used.       |
| MainConfig_DataSourcesConfig_MySqlConfig_CommandTimeout      | integer | Queue time for a response from<br>the MySQL data source in<br>seconds. If you do not specify a<br>value, the default timeout for that<br>data source will be used.     |
| MainConfig_DataSourcesConfig_PostgreSqlConfig_CommandTimeout | integer | Queue time for a response from<br>the PostreSQL data source in<br>seconds. If you do not specify a<br>value, the default timeout for that<br>data source will be used. |
| MainConfigDataSourcesConfigMsSqlConfigCommandTimeout         | integer | Queue time for a response from<br>the MS SQL data source in<br>seconds. If you do not specify a<br>value, the default timeout for that<br>data source will be used.    |
| MainConfigDataSourcesConfigOracleDbConfigCommandTimeout      | integer | Queue time for a response from<br>the Oracle DB data source in<br>seconds. If you do not specify a<br>value, the default timeout for that<br>data source will be used. |
| MainConfig_DataSourcesConfig_FirebirdConfig_CommandTimeout   | integer | Queue time for a response from<br>the Firebird data source in<br>seconds. If you do not specify a<br>value, the default timeout for that<br>data source will be used.  |
| MainConfig_DataSourcesConfig_MongoDbConfig_CommandTimeout    | integer | Queue time for a response from<br>the Mongo DB data source in<br>seconds. If you do not specify a<br>value, the default timeout for that<br>data source will be used.  |

| KEY                                                          | ТҮРЕ    | DESCRIPTION                                                                                                    |
|--------------------------------------------------------------|---------|----------------------------------------------------------------------------------------------------|
| MainConfig_DataSourcesConfig_ClickHouseConfig_CommandTimeout | integer | Queue time for a response from<br>the ClickHouse data source in<br>seconds. If you do not specify a<br>value, the default timeout for that<br>data source will be used. |

#### Gateway Section

It allows you to configure the FastReport Corporate Server access gateway.

```
{
    "Gateway":{
        "WhiteListForDisabled":{
        "<any_claim_name>":"<claim_value>"
        },
        "IsDisabled":false,
        "ExcludePaths":[
            "/account",
            "/disabled"
        ],
        "SignInPagePath":"/account/signin?r={0}",
        "DisabledPath":"/disabled?r={0}",
        "IsSignInRequired":false
    }
}
```

| КЕҮ                                                           | ТҮРЕ    | DESCRIPTION                                                                                                    |
|---------------------------------------------------------------|---------|----------------------------------------------------------------------------------------------------|
| GatewayWhiteListForDisabled <any_claim_name></any_claim_name> | string  | List of user assertions in the token to access the disabled FastReport Cloud.                                                                    |
| Gateway_IsDisabled                                            | boolean | It enables or disables access to FastReport Cloud.                                                                                               |
| Gateway_ExcludePaths_0                                        | string  | List of paths that can be accessed even when<br>access to FastReport Cloud is disabled. The number<br>indicates the sequence number in the list. |
| GatewaySignInPagePath                                         | string  | String to redirect to the login form page.                                                                                                    |
| GatewayDisabledPath                                           | string  | String to redirect to a technical maintenance or access shutdown message.                                                                        |
| GatewayIsSignInRequired                                       | boolean | It enables or disables the need to log in for the user to access FastReport Cloud.                                                               |

#### Services section

It allows you to configure a list of services for gateway routing.

```
{
 "Services":{
   "HealthCheckInterval":30,
   "Items":{
     "<name>":{
       "Urls":[
        "http://localhost:5555"
       ],
       "Scheme":"http",
       "Port":5555,
       "K8sServiceName":"fr-rp",
       "HostType":"WebApp",
       "PathBase":"/api/rp/swagger",
       "Namespace":"fr-cloud",
       "Type":"K8s",
       "PingPath":"/api/rp/v1/healthcheck",
       "IsSignInRequired":true,
       "Priority":10,
       "PingResponseCode":200,
       "LoadBalanceMode":"Random",
       "HealthCheckAttemptsNumber":3,
       "WhiteListClaims":{
        "<claim_name>":"<claim_value>"
       }
     }
   }
 }
}
```

| KEY                                          | ТҮРЕ            | DESCRIPTION                                                                                                    |
|----------------------------------------------|-----------------|----------------------------------------------------------------------------------------------------|
| Services_HealthCheckInterval                 | integer         | Interval for service health check, it is set in seconds.                                                                 |
| Services_Items_ <name>_Urls_0</name>         | string<br>(url) | List of url URLs for accessing static services.<br>The number indicates the sequence number<br>in the list.              |
| Services_Items_ <name>_Scheme</name>         | string          | Service access scheme: http or https.                                                                                    |
| Services_Items_ <name>_Port</name>           | integer         | Service access port.                                                                                                    |
| Services_Items_ <name>_K8sServiceName</name> | string          | Service name in Kubernetes.                                                                                              |
| Services_Items_ <name>_HostType</name>       | string          | The type of service to process the redirection by the gateway, it can take the values: WebApp, API, External, Websocket. |
| Services_Items_ <name>_PathBase</name>       | string          | Basic path for the service.                                                                                              |
| Services_Items_ <name>_Namespace</name>      | string          | Service namespace in Kubernetes.                                                                                         |
| Services_Items_ <name>_Type</name>           | string          | Type of service for access processing by the gateway; it can take the values: Static, K8s.                               |

| КЕҮ                                                                     | ТҮРЕ    | DESCRIPTION                                                                                                    |
|-------------------------------------------------------------------------|---------|----------------------------------------------------------------------------------------------------|
| Services_Items_ <name>_PingPath</name>                                  | string  | Part of a query string to retrieve service health information.                                                                 |
| Services_Items_ <name>_IsSignInRequired</name>                          | string  | It specifies the need for authorization before users can access the service.                                                   |
| Services_Items_ <name>_Priority</name>                                  | number  | Service priority over others; the less the value is, the stronger it is.                                                       |
| Services_Items_ <name>_PingResponseCode</name>                          | integer | Status response code to be expected from health check.                                                                         |
| Services_Items_ <name>_LoadBalanceMode</name>                           | string  | t specifies the type of load balancing for this<br>service; it can take one of the following<br>values: Random, AverageMetric. |
| Services_Items_ <name>_HealthCheckAttemptsNumber</name>                 | integer | Number of attempts to check service health.                                                                                    |
| Services_Items_ <name>_WhiteListClaims_<claim_name></claim_name></name> | string  | It indicates an assertion to the user to gain access to the service.                                                           |

Instead <name> service name should be used; the list of services can be found in the following file appsettings.json.

#### Constants Section

It allows you to limit the size of the request body in the application.

```
{
    "Constants": {
        "LimitsMaxRequestBodySize": 2097152000
    }
}
```

| ключ                               | тип  | ОПИСАНИЕ                                                                                       |
|------------------------------------|------|------------------------------------------------------------------------------------------------|
| Constants_LimitsMaxRequestBodySize | long | The maximum size of the request body. If this limit is exceeded, the request will be rejected. |

#### Additional Migrations Section for MainConfig

Allows configuring migration execution settings.

```
{
   "MainConfig": {
    "Migrations": {
        "DataBaseCheckInterval": 1,
        "LockDoubleCheckInterval": 5,
        "MigrationTimeOut": 60
    }
   }
}
```

| KEY                     | ТҮРЕ   | DESCRIPTION                                                                                                    |
|-------------------------|--------|----------------------------------------------------------------------------------------------------|
| DataBaseCheckInterval   | double | Interval (in seconds) to check database availability before starting migrations.<br>Default: 1.                                               |
| LockDoubleCheckInterval | double | Interval (in seconds) for re-checking migration lock. May need to be increased ( $\sim$ 20 + ping time) if a replica set is used. Default: 5. |
| MigrationTimeOut        | double | Time (in seconds) to wait for migration to complete before timing out. Default: 60.                                                           |

## **Remove FastReport Corporate Server from the** cluster

1. Remove report server components from the cluster:

kubectl delete -n fr-corporate-server deployment fr-designer kubectl delete -n fr-corporate-server deployment fr-scheduler kubectl delete -n fr-corporate-server deployment fr-gateway kubectl delete -n fr-corporate-server deployment fr-app kubectl delete -n fr-corporate-server deployment fr-backend kubectl delete -n fr-corporate-server deployment fr-s-preview kubectl delete -n fr-corporate-server deployment fr-fonts kubectl delete -n fr-corporate-server deployment fr-fonts kubectl delete -n fr-corporate-server deployment fr-homer kubectl delete -n fr-corporate-server secret corporate-volume-secret

2. Delete MongoDB.

Removing MongoDB will delete users, groups, report templates, prepared reports, and exported reports.

kubectl delete -n mongo deployment fr-mongo-mongodb

Please note, that depending on the settings, the above command may not delete disk space rented from cloud providers. If you rent a cluster from a cloud provider, use the provider's web interface to delete the Persistent Volumes of the report server - mongo-storage.

- Removing the rest of the cluster components is optional, and if the server was used in a production cluster in conjunction with external services, removing these components may damage the infrastructure. For example, RabitMQ can be used by external services in the cluster.
- 4. To completely remove the cluster and its components, run the command:

kubeadm reset

## **Deploy the Corporate Server without Kubernetes** environment

In addition to being deployed in Kubernetes, the Corporate Server can be run using docker compose.

To do this, the following steps should be performed.

#### Download the archive with Corporate Server docker images

The demo version of the Corporate Server can be requested in your account in the support section. If you already have the full version of the Corporate Server, you will have access to the license file in your account.

## Upload FastReport Corporate Server images to local storage.

```sh docker load -i frcs.tar.gz

#### Specify the license in the appsettings.Production.json file

Create a file called appsettings.Production.json and specify the license key in it.

```
{
    "Auth": {
     "UseOpenId": false,
     "UseLocal": true
    },
    "MainConfig": {
     "InternalHeaders": {
      "S56nHMSzjQzXYx5KJJsU3cjU": "00000000000000000000001",
      "QNpq2nyzvDNSCBLtVhMJ9e8m": "0000000000000000000000003",
      },
     "Frontend": {
      "Mixins": {
       "Head": "",
       "Body": ""
      },
      "InvariantLocale": ""
     },
     "License": "",
     "Server": {
      "Title": "FastReport Corporate Server",
      "CorporateServerMode": true
     },
     "Rabbit": {
      "Host": "rabbitmq",
      "Port": 5672,
      "UserName": "fastreports",
      "Password": "Qwerty!23456",
      "QueueName": "ReportProcessQueue",
      "DirectExchangeName": "DirectEx",
      "AlternateExchangeName": "AExchange",
      "UnroutedQueueName": "Default",
      "Capacity": 1
     },
     "Database": {
      "ConnectionString": "mongodb://fastreport:Qwerty!23456@mongo:27017/?
 authSource=ReportStore&readPreference=primary&appname=MongoDB%20Compass&ssl=false&maxPoolSize=100&waitQ
 ueueMultiple=100",
      "DatabaseName": "ReportStore"
                                                                                                  48 / 55
fast-report.com
```

```
}
},
"Gateway": {
 "BackendUrl": "http://fr-backend:80",
 "InternalKey": "QNpq2nyzvDNSCBLtVhMJ9e8m",
 "SignInPagePath": "/account/signin?r={0}",
 "MaxConcurrentRequests": 200,
 "RequestQueueLimit": 5000
},
"Serilog": {
 "MinimumLevel": {
  "Default": "Debug"
 }
},
"Services": {
 "Items": {
  "OnlineDesigner": {
   "Type": "Static",
   "Urls": [
    "http://fr-onlinedesigner:80"
   ]
  },
  "Backend": {
   "Type": "Static",
   "Urls": [
    "http://fr-backend:80"
   ]
  },
  "FrontendApp": {
   "Type": "Static",
   "Urls": [
    "http://fr-app:80"
   ]
  },
  "Fonts": {
   "Type": "Static",
   "Urls": [
    "http://fr-fonts:80"
   ]
  },
  "StaticPreviewApp": {
   "Type": "Static",
   "Urls": [
    "http://fr-staticpreview:80"
   ]
  },
  "HomerApp": {
   "Type": "Static",
   "Urls": [
     "http://fr-homer:80"
   ]
  }
 }
},
"Designer": {
 "BackendUrl": "http://fr-backend:80",
 "InternalKey": "x2aHtuSsxFeYqE8xPTaxAnbH"
},
"WorkerCore": {
 "BackendUrl": "http://fr-backend:80",
 "InternalKey": "S56nHMSzjQzXYx5KJJsU3cjU"
},
"Scheduler": {
 "BackendUrl": "http://fr-backend:80",
 "InternalKey": "9MXgeFwLNjeUrJvw7N2aQv9F"
```

} }

...

Find the License field and specify the key:

```
"License": "{key from license file}"
```

#### **Configure the database**

Create a mongo-init.js file with the following contents:

```
db = db.getSiblingDB('admin')
db.auth('admin', 'Qwerty!23456')
db = db.getSiblingDB('ReportStore')
db.createUser({
    user: "fastreport",
    pwd: "Qwerty!23456",
    roles: [ { role: "readWrite", db: "ReportStore" } ]
});
```

#### **Docker compose file**

Create a file named docker-compose.yml with the following contents:

```
version: "3.9"
services:
 mongo:
  image: mongo:5.0
  volumes:
   - mongo:/data/db
   - ./mongo-init.js:/docker-entrypoint-initdb.d/mongo-init.js:ro
  restart: always
  environment:
   - MONGO INITDB ROOT USERNAME=admin
   - MONGO_INITDB_ROOT_PASSWORD=Qwerty!23456
   - MONGO_INITDB_DATABASE=ReportStore
  networks:
   - fr-cs
 rabbitmq:
  image: bitnami/rabbitmq:3.9
  volumes:
   - rabbitmg:/bitnami
  restart: always
  networks:
   - fr-cs
  environment:

    RABBITMQ_USERNAME=fastreports

   - RABBITMQ_PASSWORD=Qwerty!23456
 fr-backend:
  image: fastreport-corporate-server-backend:2022.2.22
  restart: always
  volumes:
   - ./appsettings.Production.json:/app/appsettings.Production.json:ro
  networks:
   - fr-cs
 fr-gateway:
  image: fastreport-corporate-server-gateway:2022.2.22
  norte
```

ρυιτο. - 8080:80 restart: always # environment: # - SomeEnviromentSettings=value volumes: - ./appsettings.Production.json:/app/appsettings.Production.json:ro networks: - fr-cs fr-fonts: image: fastreport-corporate-server-fonts:2022.2.22 restart: always volumes: - ./appsettings.Production.json:/app/appsettings.Production.json:ro networks: - fr-cs fr-app: image: fastreport-corporate-server-app:2022.2.22 restart: always volumes: - ./appsettings.Production.json:/app/appsettings.Production.json:ro networks: - fr-cs fr-staticpreview: image: fastreport-corporate-server-static-preview:2022.2.22 restart: always volumes: - ./appsettings.Production.json:/app/appsettings.Production.json:ro networks: - fr-cs fr-onlinedesigner: image: fastreport-corporate-server-designer:2022.2.22 restart: always volumes: - ./appsettings.Production.json:/app/appsettings.Production.json:ro networks: - fr-cs fr-homer: image: fastreport-corporate-server-homer:2022.2.22 restart: always volumes: - ./appsettings.Production.json:/app/appsettings.Production.json:ro networks: - fr-cs fr-workercore: image: fastreport-corporate-server-workercore:2022.2.22 restart: always volumes: - ./appsettings.Production.json:/app/appsettings.Production.json:ro networks: - fr-cs deploy: mode: replicated replicas: 2 endpoint mode: vip fr-scheduler: image: fastreport-corporate-server-scheduler:2022.2.22 restart: always volumes: - ./appsettings.Production.json:/app/appsettings.Production.json:ro networks: - fr-cs networks: fr-cs: driver: bridge volumes:

fast-report.com

mongo: rabbitmq:

#### Start the Corporate Server

As a result, the downloaded images should be loaded in the docker, and the files appsettings.Production.json, docker-compose.yml, and mongo-init.js should be in the folder.

Start the server:

docker-compose up --build -d

## Login to system

After executing all the above scripts, the installation of the report server is complete. To check the success of the installation and get started, use your browser to go to the report server at localhost:8080 and enter the following data in the window that appears:

Username: admin@example.com Password: admin

To get to the admin panel, go to localhost:8080/homer

### Shut down the Corporate Server

docker-compose down

# Troubleshooting

If you encounter any issues during installation or startup, this section will help you resolve them.

## Migrations

The corporate server is designed to automatically apply database migrations on startup. Manual migration control is generally not available to end users.

Although the server includes a built-in recovery mechanism, certain issues may arise from external factors unrelated to the server itself — for example, power outages or network interruptions.

If the connection to the database is lost during a migration process, the system will activate a lock mode and prevent the backend from starting, in order to avoid database corruption. In such cases, manual migration recovery will be required.

**Important:** It is strongly recommended to create a backup of the database before upgrading the corporate server version. This ensures that you can restore the database and restart the server if anything goes wrong.

If no backups are available, developer tools are available for use. Please note that using these tools may result in data loss; however, they can help recover database integrity and allow the corporate server to run again.

To access the developer tools, proceed to the corresponding section.

## **Developer Tools**

The standard distribution of the corporate server supports deployment via docker-compose and Kubernetes. This documentation covers only these two deployment methods.

If you encounter any issues or require additional assistance, please contact our technical support team.

#### Docker

To use the developer tools, you must first stop the running backend instance to avoid conflicts. Follow the steps below:

1. Check Running Containers

List all active containers:

docker-compose -f /path/to/folder/docker-compose.yml ps

Note: All commands require the docker-compose.yml file. Ensure that the current directory contains this file, or specify its location using the -f parameter.

2. Stop the Backend Container

Stop the relevant container (e.g., fr-backend):

docker-compose -f /path/to/folder/docker-compose.yml stop fr-backend

3. Run a New Container with Developer Tools

Create a new container and attach it to the same network used in your docker-compose.yml file.

First, check available networks:

Then, run the container. Replace debian-2025.2.0 with the appropriate tag from your docker-compose.yml file:

docker run -it --network corporate\_fr-cs -v /path/to/folder/appsettings.Production.json:/app/appsettings.Production.json fastreport-corporate-server-backend:debian-2025.2.0 /bin/bash

Once inside the container, launch the utility:

dotnet FastReport.Cloud.Backend.dll -- --corporate-dev-tools

Follow the on-screen instructions. When done, exit the terminal:

exit

4. Restart the Main Service

After completing the tool operations, restart the backend service:

docker-compose -f /path/to/folder/docker-compose.yml start fr-backend

#### Kubernetes

To use the developer tools, you need to temporarily stop the running backend instance. Follow these steps:

1. Check Deployment Status

Retrieve a list of running deployments. Note the current number of replicas — you will need this value later:

kubectl get deployments --namespace fr-corporate

Important: Replace fr-corporate with your actual namespace if different.

2. Stop Pods by Scaling Replicas to Zero

Scale the deployment to zero replicas to stop all associated pods:

kubectl scale --replicas=0 deployment/fr-backend --namespace fr-corporate

3. Launch a Container with Developer Tools

Create a file named my-debug-pod.yml with the following content:

apiVersion: v1 kind: Pod metadata: name: my-debug-pod namespace: fr-corporate spec: containers: - name: app image: fastreport-corporate-server-backend:debian-2025.2.0 command: ["/bin/bash"] args: ["-c", "while true; do sleep 10; done"] tty: true volumeMounts: - mountPath: /app/appsettings.Production.json name: config-volume subPath: appsettings.Production.json volumes: - name: config-volume configMap: name: fast-report-config items: - key: appsettings.Production.json path: appsettings.Production.json defaultMode: 420

#### Apply the manifest:

kubectl apply -f my-debug-pod.yml --namespace fr-corporate

#### 4. Connect to the Pod

#### Access the container:

kubectl exec -it my-debug-pod --namespace fr-corporate -- /bin/bash

#### Run the developer utility:

dotnet FastReport.Cloud.Backend.dll -- --corporate-dev-tools

Follow the on-screen instructions. When finished, exit the shell:

exit

#### 5. Delete the Debug Pod

After completing the tasks, remove the temporary pod:

kubectl delete pod my-debug-pod --namespace fr-corporate

6. Restore Replica Count

#### Return the deployment to its original replica count (e.g., 1):

kubectl scale --replicas=1 deployment/fr-backend --namespace fr-corporate